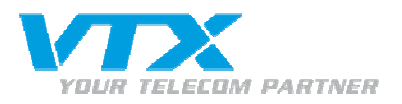

# FRITZ!Box Fon WLAN 7050

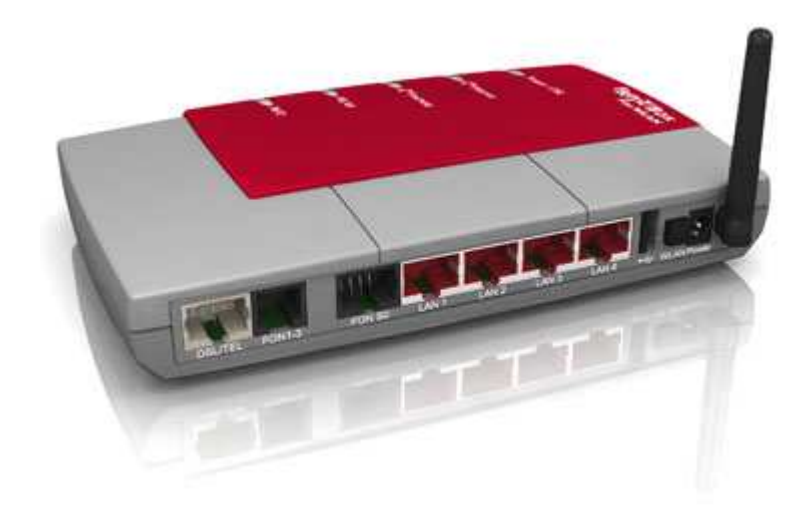

Le 11.05.2007, Par CKI

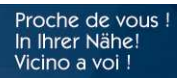

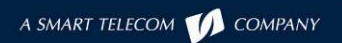

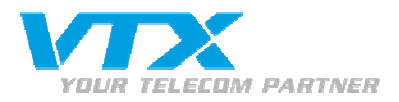

L'installation de la Fritz!Box pour téléphone ISDN:

Branchement d'un poste ISDN sur le port SO...

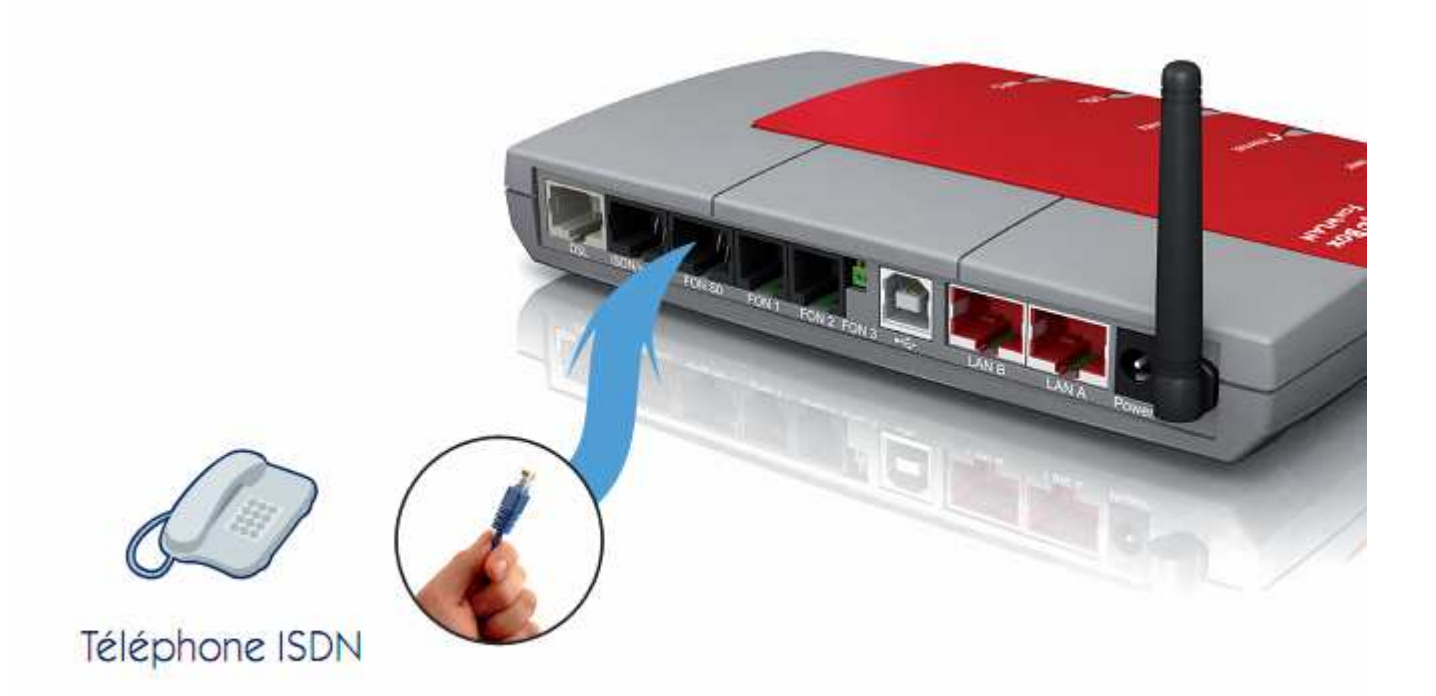

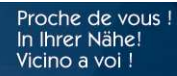

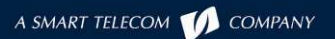

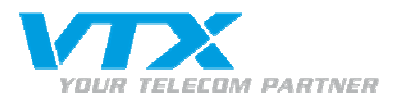

## ...ou de plusieurs téléphones ISDN sur le port SO

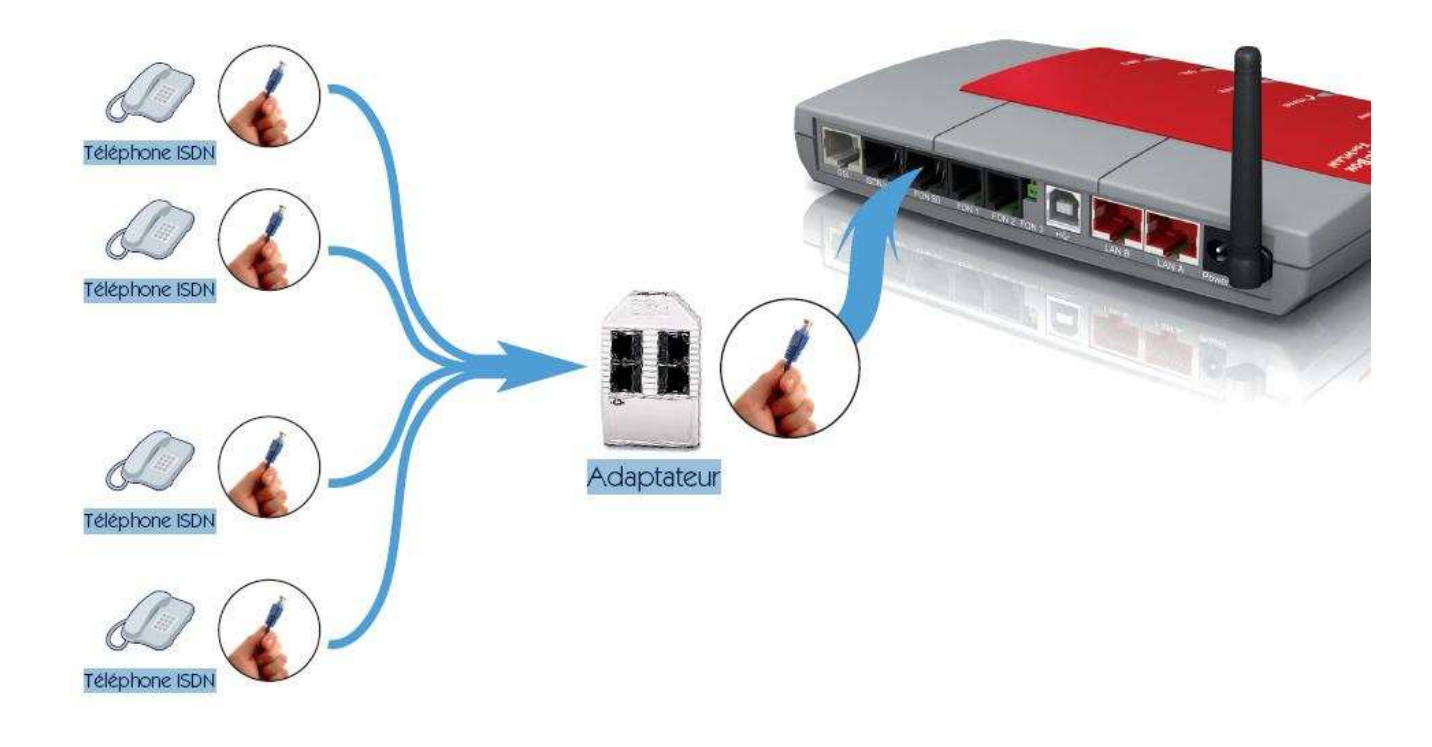

La FritzBox accepte 6 téléphones ISDN sur le Bus 50 grâce à un adaptateur\* Bus 5, et toujours 2 communications simultanées pour l'ensemble des téléphones connectés.

### Branchement de votre Pc sur le port LAN A de votre FritzBox

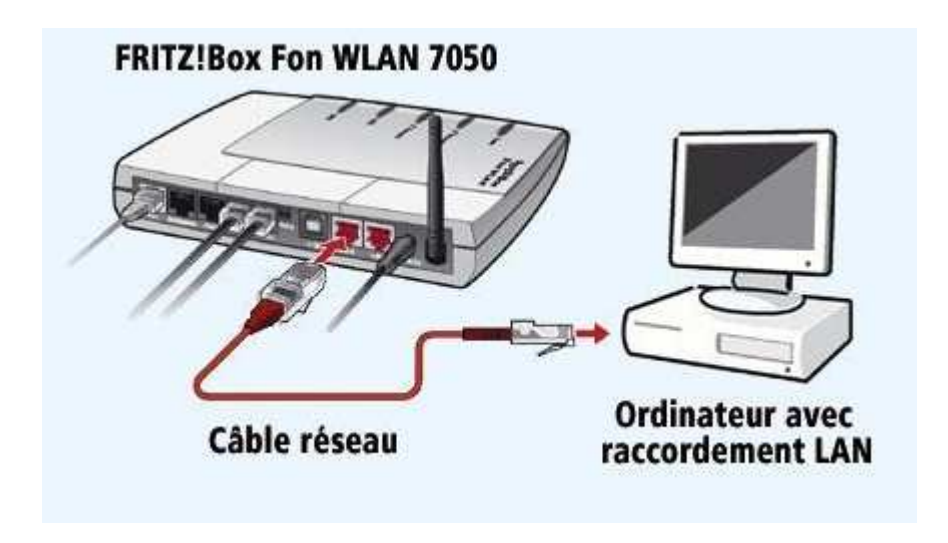

\*L'adaptateur BUS S n'est pas fourni avec la Fritzbox, veuillez nous contacter pour plus d'informations.

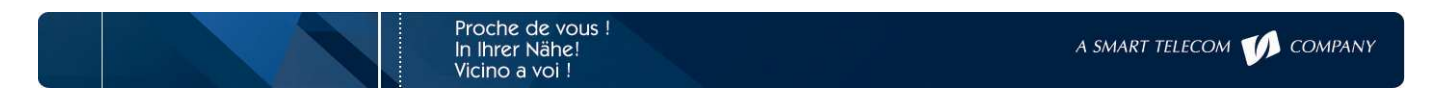

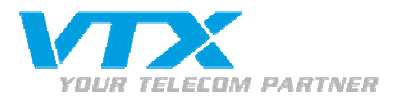

Si vous n'utilisez pas la fritzbox pour votre connexion Haut-Débit mais comme connecteur de vos téléphones ISDN, il vous faudra alors la configurer en mode Bridge en passant par le port LAN A de votre FritzBox (cf. photo p.2 pour la port LAN A) :

Connecter vous à l'interface de la FritzBox, en entrant '192.168.178.1' dans votre navigateur internet. Vous arrivez dans l'interface de la FritzBox.

Cliquez sur Internet puis sur Account Information.

| ost                                                                                                    | FRITZ'Box                                                                                                    |                       |  |  |
|----------------------------------------------------------------------------------------------------|----------------------------------------------------------------------------------------------------|-----------------------|--|--|
| ▶ Overview                                                                                                    | Connection                                                                                                    |                       |  |  |
| <ul> <li>Internet</li> <li>Account Information</li> <li>Telephony</li> <li>WLAN</li> <li>System</li> <li>Hein</li> </ul> | Select whether your Internet connection should be established via DSL or LAN. C Internet connection via DSL Select if FRITZIBox is to connect directly using your DSL line. (Internet connection via LAN A Select if FRITZIBox is to be connected to an already existing network (LAN), a cable modem or a DSL router.                                                                                                    |                       |  |  |
|                                                                                                    | Operating Mode                                                                                                    |                       |  |  |
|                                                                                                    | <ul> <li>C Establish own Internet connection (NAT Router with PPPoE or IP)</li> <li>Share existing Internet connection in the network (IP Client)</li> </ul>                                                                                                    |                       |  |  |
|                                                                                                    | Connection Settings                                                                                                    |                       |  |  |
|                                                                                                    | Enter here the IP settings to be used in your network.<br>Carefull After changes to these settings are applied, the FRITZIBox User Interface<br>be reached only via the configured IP address or the IP address assigned by the<br>DHCP server.                                                                                                    |                       |  |  |
|                                                                                                    | DHCP server.                                                                                                    | nterrace ca<br>by the |  |  |
|                                                                                                    | DHCP server.                                                                                                    | nterface ca<br>by the |  |  |
|                                                                                                    | DHCP server.  C Obtain the IP address automatically (DHCP) IP address IP address IP addr | nterface c:<br>by the |  |  |
|                                                                                                    | Image: Subnet mask     255.255.255.0                                                                                                    | ntenace c:<br>by the  |  |  |
|                                                                                                    | DHCP server.       Obtain the IP address automatically (DHCP)       IP address       192.168.178.1       Subnet mask       255.255.255.0       Default gateway                                                                                                    | nterace ca            |  |  |
|                                                                                                    | DHCP server.         Obtain the IP address automatically (DHCP)         IP address         Subnet mask         Default gateway         0.0.0.0         Primary DNS server                                                                                                    | ntenace ca            |  |  |
|                                                                                                    | Decented only via the conligated in address of the in address assigned DHCP server.         Obtain the IP address automatically (DHCP)         IP address       192.168.178.1         Subnet mask       255.255.255.0         Default gateway       0.00.0         Primary DNS server       192.168.180.1         Secondary DNS server       192.168.180.2                                                                                                    | ntenace ca            |  |  |
|                                                                                                    | Decented only via the conligated in address of the in address assigned DHCP server. <ul> <li>Obtain the IP address automatically (DHCP)</li> <li>IP address</li> <li>192.168.178.1</li> <li>Subnet mask</li> <li>255.255.255.0</li> <li>Default gateway</li> <li>0.0.0</li> <li>Primary DNS server</li> <li>192.168.180.1</li> <li>Secondary DNS server</li> <li>192.168.180.2</li> </ul> Configure the speed of your DSL line. These values are required to ensure quality during Internet telephony.                                                                                                    | speech                |  |  |
|                                                                                                    | Declaration only via the conligated in address of the in address assigned DHCP server. <ul> <li>Obtain the IP address automatically (DHCP)</li> <li>IP address</li> <li>192.168.178.1</li> <li>Subnet mask</li> <li>255.255.255.0</li> <li>Default gateway</li> <li>0.0.0</li> <li>Primary DNS server</li> <li>192.168.180.1</li> <li>Secondary DNS server</li> <li>192.168.180.2</li> </ul> Configure the speed of your DSL line. These values are required to ensure quality during Internet telephony.             Upstream         500         Kbit/s                                                                                                    | speech                |  |  |
|                                                                                                    | Defeating only via the complete in address of the in address assigned DHCP server. <ul> <li>Obtain the IP address automatically (DHCP)</li> <li>IP address</li> <li>192.168.178.1</li> <li>Subnet mask</li> <li>255.255.255.0</li> <li>Default gateway</li> <li>0.0.0</li> <li>Primary DNS server</li> <li>192.168.180.1</li> <li>Secondary DNS server</li> <li>192.168.180.2</li> </ul> Configure the speed of your DSL line. These values are required to ensure quality during Internet telephony.             Upstream         500         Kbit/s           Downstream         5000         Kbit/s                                                                                                    | speech                |  |  |

Pour créer un ou plusieurs compte(s) SIP, allez dans le menu Telephony -> Internet Telephony, cliquez sur « New Internet Number » et remplissez les informations selon vos paramètres de compte VoiP.

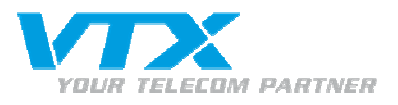

| • Overview                                                                    |                                                                                                    | Internet Telephony                                                   |                                                                   |
|-------------------------------------------------------------------------------|----------------------------------------------------------------------------------------------------|----------------------------------------------------------------------|-------------------------------------------------------------------|
| Internet  Telephony  Call List  Internet Telephony                            | Enter here the account informat<br>Use Internet number<br>Internet number                                                                                      | ion you received from your Internet telephony provider.              | Le numéro VoiP<br>attribué par votre<br>fournisseur               |
| ISDN Terminal Devices     Extensions     Dialing Rules     Quick-Dial Numbers | Account information supplied by<br>User name<br>Password<br>Password confirmation                                                                              | y your Internet telephony provider: /<br>0615617974                  | Le mot de passe<br>attribué par votre<br>fournisseur              |
| Call Diversion     Alarm     Regional Options      WLAN     System            | Registrar<br>Proxy server<br>STUN Server<br>IVse Internet number fo                                                                                            | 194.148.41.40<br>194.148.41.40<br>r registration                     | L'ip ou le nom du<br>serveur VoiP.<br>Ex : 194.148.41.40          |
| <ul> <li>Help</li> <li>Configuration Wizard</li> </ul>                        | Enter the area code and the count instructions of your telephony p Use area code Enter your area code here Enter your area code prefix                         | untry code according to your demands or according to the<br>rovider. | ou voip-UI.vtx.ch<br>sont les<br>paramètres pour<br>un numéro VTX |
|                                                                               | <ul> <li>Use country code</li> <li>Enter your country code he</li> <li>Enter your International Dire</li> <li>here</li> <li>Keep International Dire</li> </ul> | ect Dialing (IDD) prefix                                             |                                                                   |

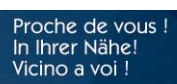

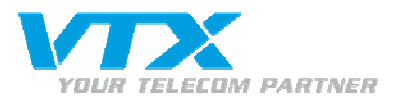

#### Pour vérifier que vous avez bien crée votre(vos) compte(s) VoiP.

#### Allez dans Telephony -> Internet Telephony

#### Dans notre exemple, nous vérifions que les 3 comptes crées sont présents

| DSL                    | U                                                                  | Culture C               |                      |                  |
|------------------------|--------------------------------------------------------------------|-------------------------|----------------------|------------------|
| • Overview             | Internet Telephony                                                 |                         |                      |                  |
| ▶ Internet             | Here you can add new Internet numbers and edit account information |                         |                      |                  |
| <del>v</del> Telephony |                                                                    |                         |                      |                  |
| • Call List            | List of Internet Numbers                                           |                         |                      |                  |
| Internet Telephony     | Active Internet Number                                             | Provider                | Interne<br>Number    | et<br>In         |
| ISDN Terminal Devices  | ₩ 0615617974                                                       | 194,148,41,40           | *121#                |                  |
| Extensions             | 0615617975                                                         | 194 148 41 40           | *100#                |                  |
| Dialing Rules          | 0010017070                                                         | 104.140.41.40           | الـ22π<br>44         |                  |
| Quick-Dial Numbers     | IM 061261/9/6                                                      | 194.148.41.40           | ~123#                |                  |
| Call Diversion         |                                                                    |                         | New Inter            | rnet Number      |
| ▶ Alarm                |                                                                    |                         | <i></i>              |                  |
| Regional Options       | Advanced Settings                                                  |                         |                      |                  |
| ▶ WLAN                 | In the "Advanced Settings" dia                                     | log you can make additi | onal settings for In | ternet telephony |
| ▶ System               | Advanced Settings                                                  |                         |                      |                  |
| ▶ Help                 |                                                                    |                         |                      | 1000             |
|                        |                                                                    | Apply                   | Cancel               | Help             |
| Configuration Wizard   |                                                                    |                         |                      |                  |

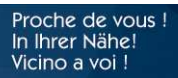

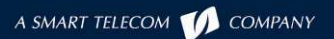

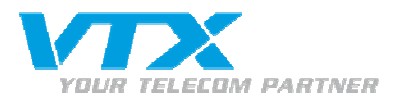

#### Pour définir le numéro principal allez dans le menu Telephony -> ISDN Terminal Devices, et Définissez le numéro ISDN sur le bus SO. Choisissez votre numéro principal sous « Main phone number ».

| FRITZ!                         | FRITZ!Box                                                                                                    |
|--------------------------------|----------------------------------------------------------------------------------------------------|
| ► Overview                     | ISDN Terminal Devices                                                                                                    |
| → Internet                     | ISDN Terminal Devices                                                                                                    |
| ▼ Telephony                    | ICDN torminal devices                                                                                                    |
| ▶ Call List                    | phone number and react to all incoming calls.                                                                                       |
| Internet Telephony             | Main phone number                                                                                                    |
| ISDN Terminal Devices          | Internet: 0615617976                                                                                                    |
| <ul> <li>Extensions</li> </ul> | You can assign your ISDN terminal devices the MRNs listed below. Please see the                                                     |
| Dialing Rules                  | documentation of your ISDN terminal device for further details.                                                                     |
| Quick-Dial Numbers             | Existing numbers                                                                                                    |
| Call Diversion                 | Internet: 0615617974                                                                                                    |
| ▶ Alarm                        | Internet: 0615617975                                                                                                    |
| Regional Options               | Internet: 0615617976                                                                                                    |
| ▶ WLAN                         | Fixed line Numbers                                                                                                    |
| ▶ System                       |                                                                                                    |
| ▶ Help                         | Enter your lixed-line network numbers nere.<br>Fixed-line Numbers                                                                   |
| ▶ Configuration Wizard         | Internal Numbers                                                                                                    |
|                                | You can assign internal numbers to your ISDN terminal devices. Using the internal number it is possible to make internal calls.     |
|                                | Advanced Properties In the "Additional Features for ISDN Telephones" dialog you can enable additional features. Advanced Properties |
|                                | Apply Cancel Help                                                                                                    |

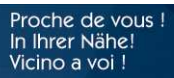

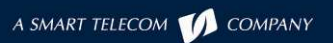

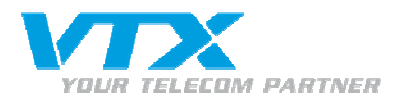

| FRITZ!                                                                                                    | FRITZ'Box                                                                                                    | Cette étape sert à<br>définir quel numéro va<br>vers quel téléphone.                                                                                                    |  |
|----------------------------------------------------------------------------------------------------|----------------------------------------------------------------------------------------------------|----------------------------------------------------------------------------------------------------|--|
| → Overview > Internet                                                                                                    | Extensions                                                                                                    | Allez dans le menu<br>Telephony ->                                                                                                    |  |
| - Telephony                                                                                                    | The kind of number you enter in the "Number of the extension" field specifies the default<br>connection type and the outgoing number for this extension. | « Extensions »                                                                                                    |  |
| <ul> <li>Call List</li> <li>Internet Telephony</li> <li>ISDN Terminal Devices</li> <li>Extensions</li> <li>Dialing Rules</li> <li>Quick-Dial Numbers</li> <li>Call Diversion</li> <li>Alarm</li> <li>Regional Options</li> <li>WLAN</li> </ul> | FON Extension 3 Name: Fon 3 react to all numbers Number of the extension Internet: 0615617976 Additional numbers                                         | Fon1 et Fon2 sont définis<br>pour les téléphones<br>analogiques.<br>(RTC, Pour la<br>configuration de la<br>FritzBox avec des<br>téléphones analogiques,<br>veuillez vous référez aux<br>documentations |  |
| ▶ System                                                                                                    | Advanced Features                                                                                                    | 0 INSCAILALION.J.<br>Et la Eap 7 (bus 60) doit                                                                                                    |  |
| + Help                                                                                                    | In the "Extension Properties" dialog you can enable additional features.                                                                                 | correspondre au numéro                                                                                                    |  |
| ➤ Configuration Wizard                                                                                                    | Extension Properties Apply Cancel Help                                                                                                    | ISDN Principal que vous<br>  avez spécifié dans<br>  l'étape précédente.                                                                                                    |  |

Pour finir, n'oubliez pas de configurer le téléphone RNIS avec le MSN choisi. Pour plus d'informations sur la configuration du MSN sur vos postes ISDN, veuillez vous référer à la documentation de vos téléphones.

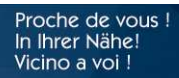

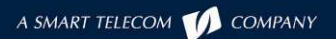